# Using HISD Digital Resources

## Contents

| Logging in to HISD Digital Resources | 1 |
|--------------------------------------|---|
| Navigating HISD Digital Resources    | 2 |
| Gmail Accounts                       | 3 |
| Questions                            | 3 |

# Logging in to HISD Digital Resources

From any web browser, Go to <u>www.houstonisd.org/digitalresources</u>. You will be given 2 options to log in:

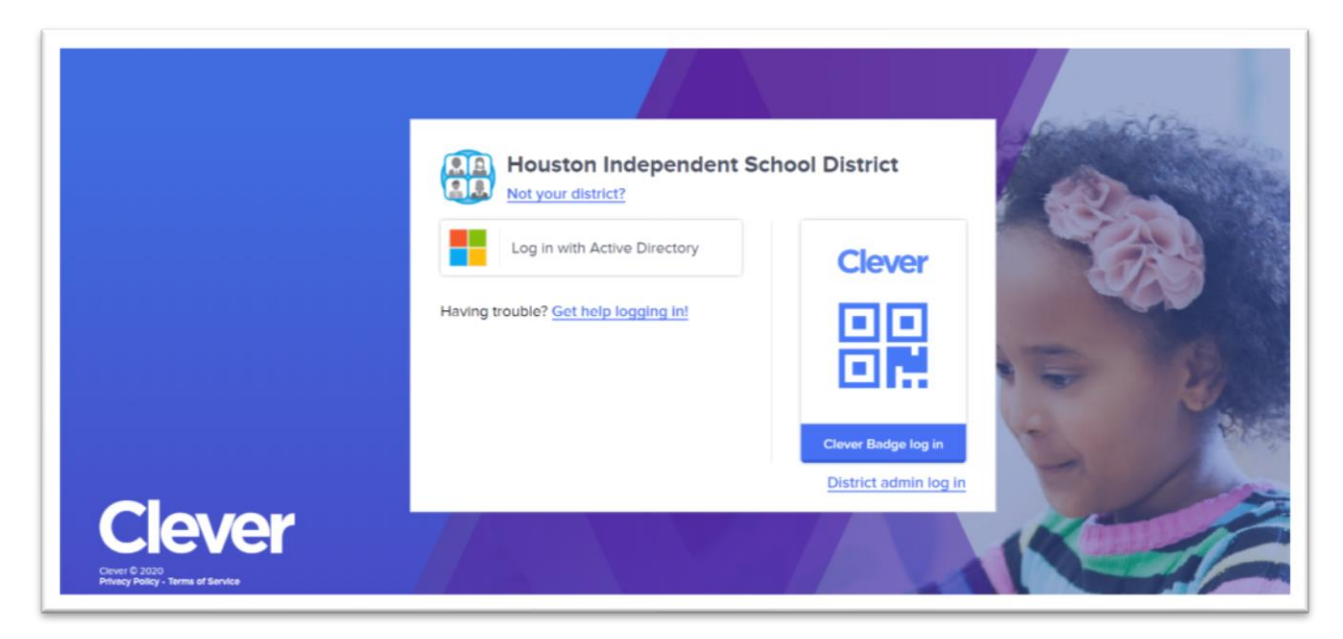

#### 1. Using Active Directory: Click this option to type in the student's credentials.

When entering the student's username, type student\, followed by "s", and then followed by the students ID number. (i.e. if student ID is 1234567, the username field will be student\s1234567).

The student's password is his/her birthdate in MMDDYYYY format (i.e. for October 29, 2010, type 10292010).

You might be asked ifyou want to save the credentials. If you choose to save them, next time you login, the textboxes will be auto-populated. You can seave credentials for more than one student.

| HISD Single Sign On Service                                                                                                    |
|----------------------------------------------------------------------------------------------------|
| Sign in with your organizational account someone@example.com Password                                                                                            |
| Sign in<br>Enter domain\username and your password to login.<br>(Example: student\jsmith)<br>For login problems, please contact service desk at 713-<br>892-7378 |

Using Clever: This option is for tablets and smart phones. Click this option if you have your child's QR code. You have to download the Clever app for your tablet to save the information. When prompted, place the QR code in fron of the camera, and the student will be logged in to his/her account. If you don't have the student's QR code, you can log in using option 1. If you are asked to search for the school, type Horn Elementary(178) to find our school.

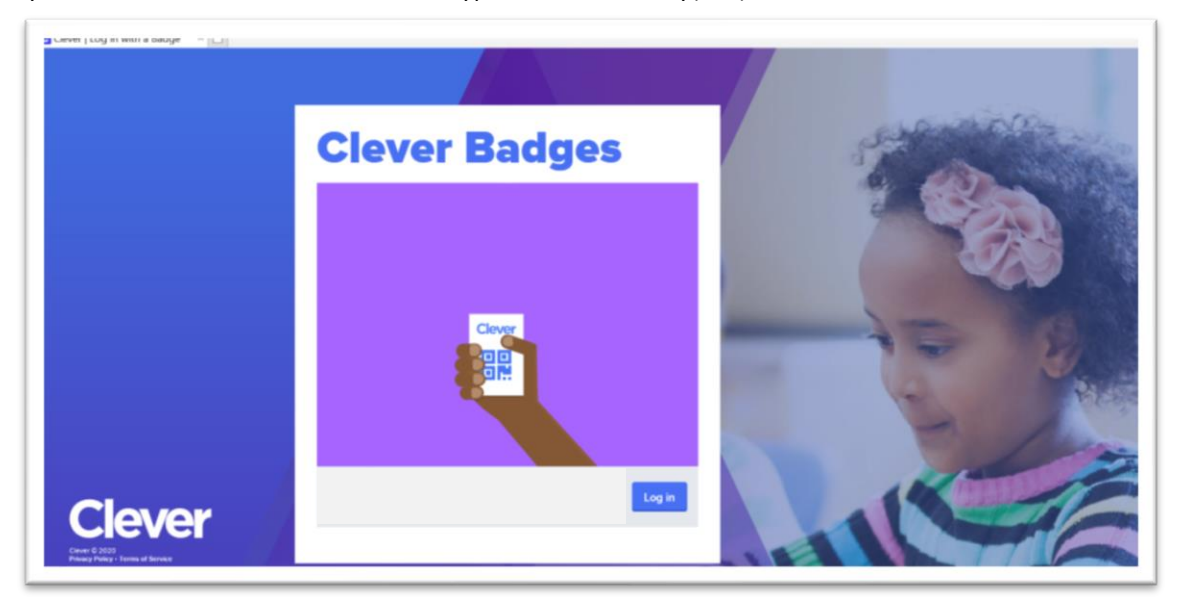

### Navigating HISD Digital Resources

Once you log in to the student's digital resources, you can click on different icons to get access to them.

The apps are sorted in alphabetical order by category / subject. You can use the left menu to quickly jump to the category.

Use the Faovrite Resources category to pin your favorite apps. To add an app to your favorite resurces, click on the heart located on the top-right of the icon (you will see the heart when you hover over the icon).

You might also see Teacher Pages. If the teacher has aditional resources that are not listed in the HISD Resource page, they can post the links here.

Please note that no all apps are Accessible. Some are are tiered for different grade levels. Please ask your child's teacher to find out which apps are tiered for them.

There are some links that might require you to install the app in your tablet. (dreambox, Imagine Literacy)

Most of the apps available to students, will automatically log the student into the system. Ther are some apps that might ask you to log in or register. Check the student's Digital Resources Page that was sent home for credentials. If there is no information about the app in there, try logging in your child's credentials; if unsuccessful, register as new user using their Gmail accounts. If you still can't access the app, most likely, the app is not tiered for your student.

## **Gmail Accounts**

Remember that all students in HISD have an HISD Gmail account that they can use to log in/register to accounts. We suggest using this, so they can easily link accounts to teachers, if needed.

- When asked for gmail account credentials, the student's username is s, followed ID number, followed by @online.houstonisd.org (i.e. if student ID is 1234567, their gmail username is <u>s1234567@online.houstonisd.org</u>). Their password is is their birthdate in MMDDYYYY format (i.e. for October 29, 2010, type 10292010).
- Student might be prompt to enter HISD credentials. Follow the directions for logging in, using Active Directory:
  - When entering the student's username, type student\, followed by "s", and then followed by the students ID number. (i.e. if student ID is 1234567, the username field will be student\s1234567).
  - The student's password is his/her birthdate in MMDDYYYY format (i.e. for October 29, 2010, type 10292010).
- Since the students have a gmail, account, they have access to Gmail features like Docs, Sheets, Slides, Classroom, and many others. Students do not have acces a email, of photos.

#### Questions

For questions, please contact your child's teacher, or Monica Mendez at mmendez4@houstonisd.org